## Wireless LAN PCMCIA Adapter Installationsanleitung

Diese Anleitung hilft Ihnen bei der Installation des Funknetzwerkadapters für Ihre PCMCIA Schnittstelle und erläutert in wenigen Schritten, wie Sie den zur Verfügung gestellten Internetzugang mit Ihrem Notebook nutzen können. Bitte beachten Sie bei Ihren Eingaben die Groß-/Kleinschreibung. Für ausführliche Erläuterungen lesen Sie bitte das Handbuch (in englischer Sprache) welches sich auf der beiliegenden CD befindet.

Um eine Netzwerkverbindung herstellen zu können gehen Sie bitte exakt in folgenden Schritten vor:

- Stecken Sie die PCMCIA Adapterkarte in einen freien Steckplatz Ihres Notebooks.
- 2. Ihr Computer erkennt automatisch ein neues Gerät und möchte nach einem Treiber dafür suchen.

| Assistent für das Suchen neuer Hardware |                                                                                                    |  |
|-----------------------------------------|----------------------------------------------------------------------------------------------------|--|
|                                         | Willkommen                                                                                                    |  |
|                                         | Mit diesem Assistenten können Sie Software für die folgende<br>Hardwarekomponente installieren:                                                                                    |  |
|                                         | Ethernet-Controller                                                                                                    |  |
|                                         | Falls die Hardwarekomponente mit einer CD<br>oder Diskette geliefert wurde, legen Sie diese<br>jetzt ein.                                                                          |  |
|                                         | Wie möchten Sie vorgehen?                                                                                                    |  |
|                                         | <ul> <li>Software <u>a</u>utomatisch installieren (empfohlen)</li> <li>Software von einer Liste oder bestimmten Quelle<br/>installieren (für fortgeschrittene Benutzer)</li> </ul> |  |
|                                         | Klicken Sie auf "Weiter", um den Vorgang fortzusetzen.                                                                                                    |  |
|                                         | < ⊒urück <u>W</u> eiter > Abbrechen                                                                                                    |  |

- 3. Legen Sie jetzt bitte die beiliegende CD in das CD-Rom Laufwerk ein und bestätigen Sie die automatische Suche in dem geöffneten Fenster.
- 4. Wenn Windows Ihnen sagt, dass der Treiber den Logo -Test nicht bestanden hat, so bestätigen Sie bitte trotzdem, so dass die Installation fortgesetzt wird. Die Treiber auf der CD funktionieren bei Windows 98, ME, 2000 und XP.

| Assistent für das Suchen neuer H                                                                                                    | lardware       |              |  |  |  |  |
|----------------------------------------------------------------------------------------------------|----------------|--------------|--|--|--|--|
| Den am besten geeigneten Typ für die neue Hardware auswählen                                                                                                    |                |              |  |  |  |  |
| Realtek RTL8180 Wireless LAN (Mini-)PCI                                                                                                    | NIC            |              |  |  |  |  |
| Beschreibung                                                                                                    | Version        | Hersteller 木 |  |  |  |  |
| Realtek RTL8180 Wireless LAN (Mini-)PCI NIC                                                                                                    | 5.129.312.2003 | Realtek      |  |  |  |  |
| Realtek RTL8180 Wireless LAN (Mini-)PCI NIC                                                                                                    | 5.129.312.2003 | Realtek 🛁    |  |  |  |  |
| Realtek RTL8180 Wireless LAN (Mini-)PCI NIC                                                                                                    | 5.129.312.2003 | Realtek      |  |  |  |  |
| Realtek RTL8180 Wireless LAN (Mini-)PCI NIC                                                                                                    | 5.129.312.2003 | Realtek 🔽    |  |  |  |  |
| <                                                                                                    |                | >            |  |  |  |  |
| Image: A constraint of the image of the image of th |                |              |  |  |  |  |

| Hardwareinstallation |                                                                                                    |
|----------------------|----------------------------------------------------------------------------------------------------|
| <u>.</u>             | Die Software, die für diese Hardware installiert wird:<br>Realtek RTL8180 Wireless LAN (Mini-)PCI NIC<br>hat den Windows-Logo-Test nicht bestanden, der die Kompatibilität mit<br>Windows XP überprüft. (Warum ist dieser Test wichtig?)<br>Das Fortsetzen der Installation dieser Software kann die korrekte<br>Funktion des Systems direkt oder in Zukunft beeinträchtigen.<br>Microsoft empfiehlt strengstens, die Installation jetzt abzubrechen<br>und sich mit dem Hardwarehersteller für Software, die den<br>Windows-Logo-Test bestanden hat, in Verbindung zu setzen. |
|                      | Installation <u>fortsetzen</u> Installation <u>a</u> bbrechen                                                                                                    |

- 5. Nach Abschluss der Installation starten Sie bitte Ihren Rechner neu
- 6. Nach dem Neustart legen Sie bitte die CD erneut in das Laufwerk oder starten das Programm Setup.exe welches sich in dem Verzeichnis Utility auf der CD befindet.
- 7. Bestätigen Sie die folgenden Fenster bis zum Abschluss der Installation.
- 8. Danach entnehmen Sie bitte die CD aus dem Laufwerk und starten Ihren Rechner erneut.

| InstallShield Wizard |                                                         |  |
|----------------------|---------------------------------------------------------|--|
|                      | InstallShield Wizard Complete                           |  |
|                      | Setup has finished installing Rtl8180 on your computer. |  |
|                      | < <u>B</u> ack <b>Finish</b> Cancel                     |  |

Nun ist die erforderliche Software installiert und Sie müssen noch die erforderlichen Sicherheitseinstellungen vornehmen.

Da Windows die Steuerung der drahtlosen Netzwerkverbindung übernommen hat, müssen Sie dieses zunächst einmal ausschalten. Dann erst kann die mitgelieferte Software die Einstellungen vornehmen.

Wechseln Sie bitte in die **Netzwerkverbindungen** und öffnen Sie die **Eigenschaften der Drahtlosen Netzwerkverbindung** mit Hilfe der rechten Maustaste. Es erscheint (bei Windows XP) folgendes Fenster:

| 🗕 Eigenschaften von Drahtlose ? 🔀                                                                           | 🗕 Eigenschaften von Drahtlose ? 🔀                                                                       |
|----------------------------------------------------------------------------------------------------|----------------------------------------------------------------------------------------------------|
| Allgemein Drahtlose Netzwerke Erweitert                                                                     | Allgemein Drahtlose Netzwerke Erweitert                                                                 |
| Verbindung herstellen unter Verwendung von:                                                                 | ✓ Windows zum Konfigurieren der Einstellungen verwenden                                                 |
| WLAN USB Adapter (AR) #2                                                                                    | _ Verfügbare <u>N</u> etzwerke:                                                                         |
| Konfigurieren                                                                                               | Klicken Sie auf "Konfigurieren", um die Verbindung mit einem<br>verfügbaren Netzwerk herzustellen.      |
| Diese ⊻erbindung verwendet folgende Elemente:                                                               | Konfigurieren                                                                                           |
| Client für Microsoft-Netzwerke      Datei- und Druckerfreigabe für Microsoft-Netzwerke      DoS-Paketplaner | Aktualisieren                                                                                           |
| ✓ Tremetprotokoll (TCP/IP)                                                                                  | Beyorzugte Netzwerke:                                                                                   |
|                                                                                                    | Verbindung automatisch mit den verfügbaren Netzwerken der<br>Reihenfolge nach herstellen:               |
|                                                                                                    | Nach <u>o</u> ben                                                                                       |
| Ermöglicht den Zugriff auf Ressourcen in einem<br>Microsoft-Netzwerk                                        | Nachunten                                                                                               |
|                                                                                                    | Hinzufügen Entfernen Eigenschaften                                                                      |
| Symbol bei Verbindung im Infobereich anzeigen                                                               | Weitere Informationen über <u>das Konfigurieren</u><br>eines drahtlosen Netzwerks<br>E <u>r</u> weitert |
| OK Abbrechen                                                                                                | OK Abbrechen                                                                                            |

Wechseln Sie in das Fenster *Drahtlose Netzwerkverbindung* und schalten Sie dort die Option "**Windows zum Konfigurieren der Einstellungen verwenden**" aus wie in dem folgenden Bild dargestellt:

| 🗕 Eigenschaften von Drahtlose 🕐 🔀                                                                                                   |  |  |
|----------------------------------------------------------------------------------------------------|--|--|
| Allgemein Drahtlose Netzwerke Erweitert                                                                                             |  |  |
| Windows zum Konfigurieren der Einstellungen verwenden                                                                               |  |  |
| Verfügbare <u>N</u> etzwerke:<br>Klicken Sie auf "Konfigurieren", um die Verbindung mit einem<br>verfügbaren Netzwerk herzustellen. |  |  |
| <u>K</u> onfigurieren                                                                                                    |  |  |
| Aktualisieren                                                                                                    |  |  |
| Verbindung automatisch mit den verfügbaren Netzwerken der<br>Reihenfolge nach herstellen:<br>Nach oben                              |  |  |
| Nach <u>u</u> nten                                                                                                    |  |  |
| Hinzufügen Entfernen Eigenschaften                                                                                                  |  |  |
| Weitere Informationen über <u>das Konfigurieren</u><br>eines drahtlosen Netzwerks<br>E <u>r</u> weitert                             |  |  |
| OK Abbrechen                                                                                                    |  |  |

Bestätigen Sie die Einstellung mit OK.

Offnen Sie dann das Fenster der Wireless LAN Software durch einen Doppelklick auf das folgende Symbol in Ihrer Taskleiste, welches Sie dort seit dem Neustart sehen können:

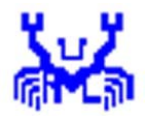

Danach öffnet sich das folgende Fenster:

| Realtek RTL8180 Wireless LAN (Mini 🔀                                              |
|-----------------------------------------------------------------------------------|
| Configuration Link State Security Statistics                                      |
| Network Type:       Infrastructure         SSID:       ANY                        |
| Fragment Threshold: 2432 Data Rate                                                |
| RTS Threshold:     2432       Beacon Interval:     100                            |
| Power Save CAM  Basic  5.5 MBps                                                   |
| Use Short Preamble:<br>Turn Off Radio:<br>Show Icon in System Tray:<br>Undo Apply |
| OK Abbrechen Übernehmen                                                           |

Tragen Sie bitte in das Feld SSID für das Haus 1 (Wohnungen 1 bis 6) dort "**volsvitz1**" und für das Haus 2 (Wohnungen 7 bis 12) dort "**volsvitz2**" ein und bestätigen Sie die Änderung mit einem Klick auf den Schalter **Apply.** 

| Realtek RTL8180 Wireless LAN (Mini 🔀                                                                                                    |  |  |
|----------------------------------------------------------------------------------------------------|--|--|
| Configuration Link State Security Statistics                                                                                                    |  |  |
| Channel:                                                                                                    |  |  |
| Network Type:         Infrastructure         2         (2417MHz)           3         (2422MHz)         4         (2427MHz)           SSID:         volsvitz1         5         (2432MHz) |  |  |
| Fragment Threshold: 2432 Data Rate                                                                                                    |  |  |
| RTS Threshold: 2432                                                                                                    |  |  |
| Beacon Interval: 100 Basic 🔽 2 MBps                                                                                                    |  |  |
| Power Save CAM 💌 Basic 💌 5.5 MBps                                                                                                    |  |  |
| Use Short Preamble: 🔽 Basic 🔽 11 MBps                                                                                                    |  |  |
| Show Icon in System Tray:                                                                                                    |  |  |
|                                                                                                    |  |  |
| OK Abbrechen Ü <u>b</u> ernehmen                                                                                                    |  |  |

Wechseln Sie zu dem Fenster **Security** (Sicherheit) und machen Sie die Einstellungen wie in folgendem Bild.

| Realtek RTL8180 Wireless LAN (Mini 🔀         |
|----------------------------------------------|
| Configuration Link State Security Statistics |
| Realtek<br>Semiconductor Corp.               |
| Data Encryption: WEP                         |
| Auth Algorithm: Auto Switch 26 Hex digits    |
| Default Key ID: 1 ▼ Key Length: 128 bits ▼   |
| Key1:                                        |
| Кеу2:                                        |
| Кеу3:                                        |
| Key4:                                        |
|                                              |
| Undo Apply                                   |
|                                              |
| OK Abbrechen Obernehmen                      |

Geben Sie bei **Key #1** bitte folgende Ziffernfolge ein: (diese Ziffern erhalten Sie vor Ort von unserem Reise-Service)

und bestätigen Sie die Änderung mit Apply

Danach schalten Sie bitte auf Link State und Sie müssten das folgende Fenster sehen, wobei die Signalstärke und Qualität natürlich variieren kann

| Realtek RTL8180 Wireless LAN (Mini 👂         | < |
|----------------------------------------------|---|
| Configuration Link State Security Statistics |   |
| Realtek<br>Semiconductor Corp.               |   |
| Current Channel: 10 Data Rate: 11 Mbps       |   |
| Link State: Associated Rescan Detail         |   |
| Signal Strength: 47%                         |   |
| Signal Quality: 77%                          |   |
| MAC Address: 00:50:FC:D0:13:D5 Site Survey   |   |
| Statistics                                   |   |
| Total 6498 193                               |   |
| Error 0 0                                    |   |
|                                              |   |
| OK Abbrechen Übernehmer                      | 1 |

Die Installation ist nun abgeschlossen und der WLAN Adapter hat die Verbindung zum Router hergestellt. Dieses können Sie auch an dem Symbol in der Taskleiste erkennen.

Ihre Verbindungseinstellungen im Internet Explorer müssen auf "Keine Verbindung wählen" und die LAN Einstellungen müssen auf "Automatische Suche der Einstellungen" eingestellt sein.

Als Netzwerkprotokoll muss **TCP/IP** installiert sein, was aber normalerweise immer der Fall ist.

Nun sollten Sie in Abhängigkeit von Ihrem Standort in der Wohnung ohne Probleme ins Internet kommen. Die Qualität der Funkverbindung können Sie jederzeit überprüfen indem Sie einen Doppelklick auf das Symbol in der Taskleiste machen.

Wir wünschen Ihnen viel Spaß und Erfolg mit der Nutzung unseres Angebotes.